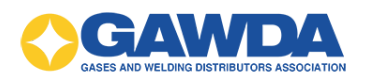

# **Manager Guide**

GAWDA Support: 954-367-7728 Email: <u>hpappaconstantine@gawda.org</u>

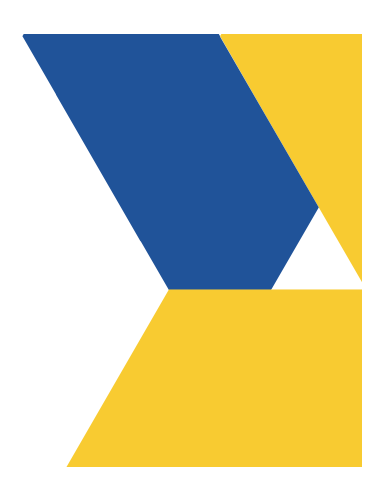

Document last updated on: 03/20/2025

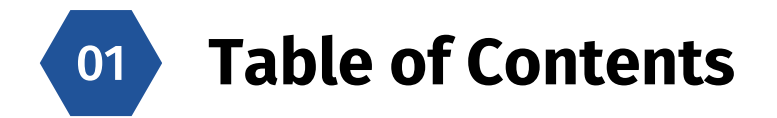

| Employee Guide                    |                  |
|-----------------------------------|------------------|
| Getting Started Guide             | 02               |
| Printing a Certificate            | 04               |
| Management Guide                  | 05               |
| Adding New Users                  | See Portal Guide |
| Editing a Profile                 | 06               |
| Change a User's Password          | 09               |
| Inactivating/Reactivating Profile | 10               |

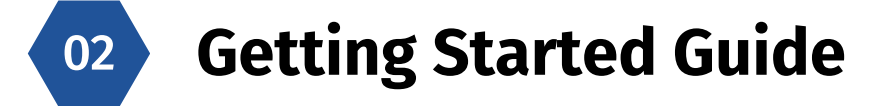

- Go to <u>https://vgmed-gawda.sabacloud.com</u>
- Enter your username and password, and then click "Sign In"

|                                               | SEX AND VELORIS DISTINGTONS ASSOCIATION |
|-----------------------------------------------|-----------------------------------------|
| Welcome to G<br>Learning!                     | AWDA Online                             |
| CLICK HERE to view                            | vour User Guide.                        |
| Need additional assis<br>Education at 866-227 | stance? Contact VGM<br>/-8171.          |
| USERNAME                                      |                                         |
|                                               |                                         |
| PASSWORD                                      |                                         |
|                                               |                                         |
| Keep me signed in                             | Forgot password?                        |
|                                               |                                         |
|                                               |                                         |

The first-time logging into the new system, you will be prompted to change your password. You can keep the password the same by retyping it into the "New Password" field, then click 'Activate'.

|                                  | Welcome                                                           |                                            |
|----------------------------------|-------------------------------------------------------------------|--------------------------------------------|
| About You -                      |                                                                   |                                            |
| FIRST NAME*                      |                                                                   |                                            |
|                                  |                                                                   |                                            |
| LAST NAME*                       |                                                                   |                                            |
|                                  |                                                                   |                                            |
| NEW PASSWOF                      | RD*                                                               |                                            |
|                                  |                                                                   |                                            |
| CONFIRM NEW                      | PASSWORD*                                                         |                                            |
|                                  |                                                                   |                                            |
| Upload a Photo                   |                                                                   |                                            |
| You can upload<br>150x150 pixels | a JPG, BMP or PNG file. The in<br>and the file size must be small | nage size must be at least<br>er than 3MB. |
| Choose File                      | ] No file chosen                                                  |                                            |
| Brief Bio                        |                                                                   |                                            |
|                                  |                                                                   |                                            |
|                                  |                                                                   |                                            |
|                                  |                                                                   |                                            |

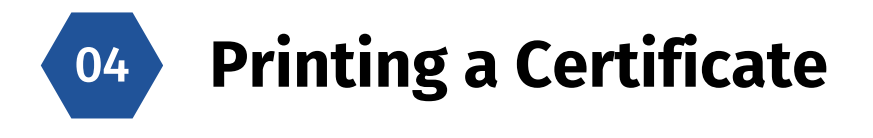

• On the home page, the 3 lines in the left-hand corner, then click 'My Team'.

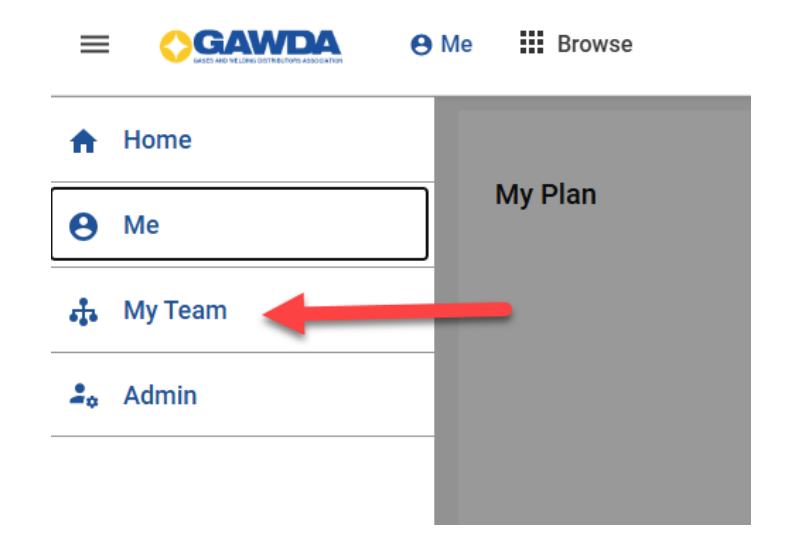

• Your full active team will appear. Click on the user's name that you want to print certificate for.

|    |           | фM | ly Team | Browse                                            |        |
|----|-----------|----|---------|---------------------------------------------------|--------|
| 4  | Overview  |    | < BACK  | Learning & Certifications                         |        |
| T, | Analytics |    |         |                                                   | Person |
|    |           |    |         |                                                   |        |
|    |           |    | NAME    |                                                   |        |
|    |           |    | 8       | (GMT-06:00) Central Time (US & Canada) : 11:19 AM | N      |
|    |           |    | Go to ∽ |                                                   |        |
|    |           |    | 8       | (GMT-06:00) Central Time (US & Canada) : 11:19 AM | И      |
|    |           |    | Go to ∽ |                                                   |        |
|    |           |    | 8       | (GMT-06:00) Central Time (US & Canada) : 11:19 AM | И      |
|    |           |    | Go to ∽ |                                                   |        |
|    |           |    | 0       | (GMT-06:00) Central Time (US & Canada) : 11:19 AM | И      |
|    |           |    | Go to 🗸 |                                                   |        |

• Click on Completed Learning on the left-hand side.

| =       | GAWDA                                                                            | 🚓 My Team            | III Browse                                                                                   |
|---------|----------------------------------------------------------------------------------|----------------------|----------------------------------------------------------------------------------------------|
| ₿<br>₽0 | C BACK   My Team                                                                 |                      |                                                                                              |
|         | 2                                                                                |                      | : Plan ACTIONS ~                                                                             |
|         | <ul> <li>Plan</li> <li>Activity</li> <li>Profile</li> </ul>                      |                      | • In Progress 1                                                                              |
|         | <ul> <li>Expertise</li> <li>Completed Learning</li> <li>Order History</li> </ul> | -                    |                                                                                              |
|         | Rewards     Collections (1)     Additional Information                           | 1                    | Learning & Certifications   ▼ Filters ∨<br>NAME<br>GAWDA_2025_COURSES<br>Duriculum<br>Source |
| »       | Support   About   Terms and                                                      | I Conditions   Priva | су                                                                                           |

• Then select Print Certificate.

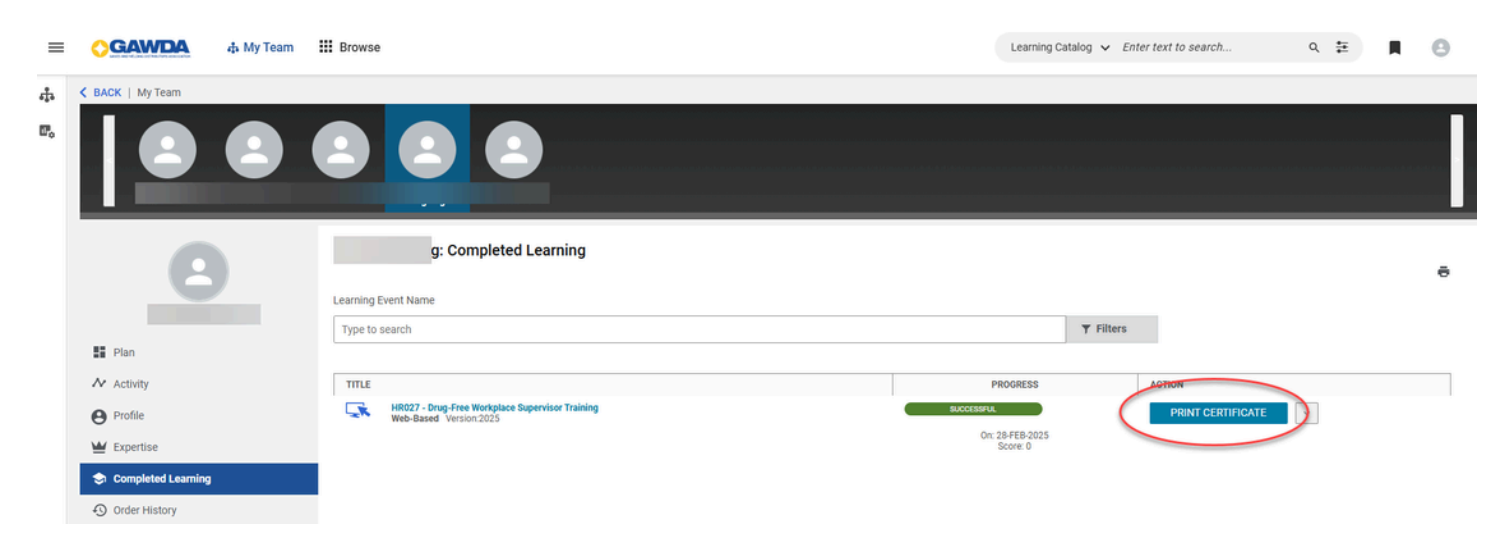

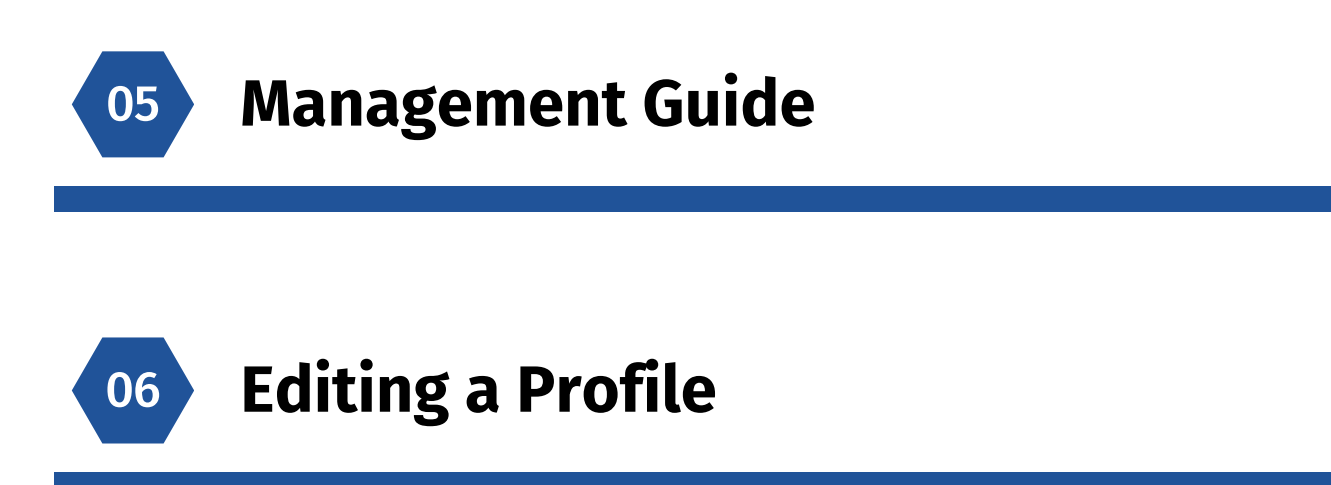

• Select 'Admin' from the left-hand menu.

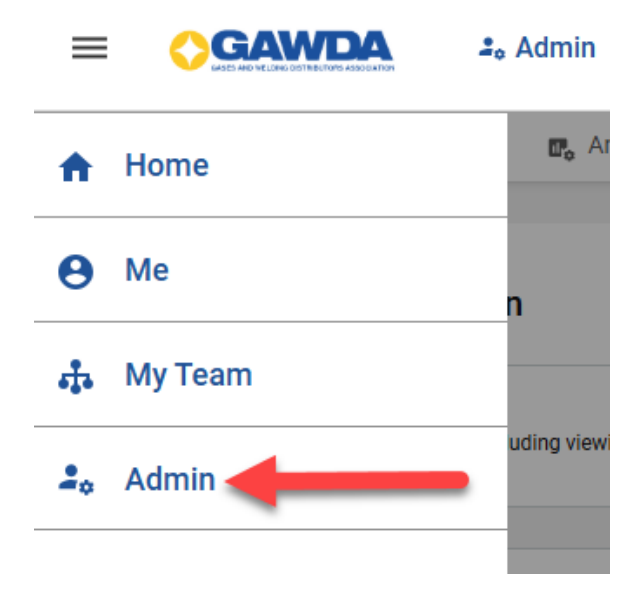

• Click 'People Admin'.

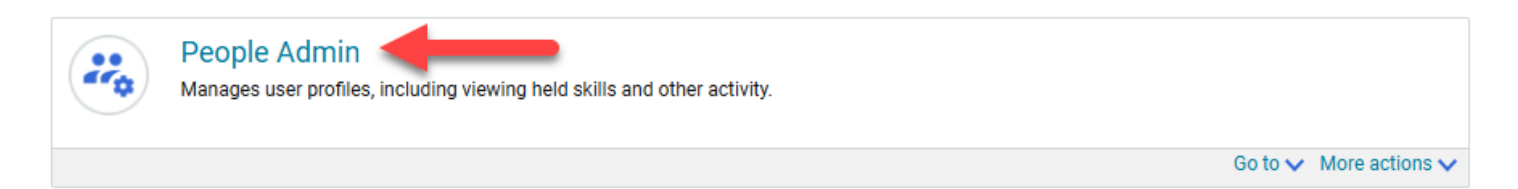

• Click ' Manage People'.

| = |                         | Admin III Browse                                               |
|---|-------------------------|----------------------------------------------------------------|
|   | 💄 Admin Home 🛛 🚜 People | <b>m</b> ₀ Analytics                                           |
|   | People Home             | Admin / People / People Home                                   |
| > | Manage People           | Top People Activities                                          |
| > | Manage Signup Rules     | Manage People<br>New Internal Person   Add To Completed Course |
| > | Rules Engine            | Manage Signup Rules                                            |
|   | Manage To-Do Lists      | New Signup Rule Rules Engine                                   |
| > | Manage Smart Lists      | New Prescriptive Rule                                          |
|   | Message Center          |                                                                |

- Select 'External People' on the left-hand side.
- Search for first name, last name or username, then click Search.
- When the person populates below, click on "Edit Profile Information."

| 🔹 Admin Home 🛛 🚜 Peop | le 🖪 Analytics     |                 |                                |        |                                 |           |            |
|-----------------------|--------------------|-----------------|--------------------------------|--------|---------------------------------|-----------|------------|
| Manage People         | Admin / People     | / Manage        | People / External Pe           | ople   |                                 |           |            |
| Internal People       | Search Ext         | ernal Peo       | ople                           |        |                                 |           |            |
| External People       | To search for inac | tive/terminated | d users, enter today's date in | the '1 | Terminated Before' search field | l.        |            |
| Proxy Settings        | Username           |                 |                                | N      | Manager                         |           | ଭ          |
| Enrollments           | First Name         | Mr              |                                | L      | ast Name                        | Test      |            |
| Completed Courses     | Organization       |                 | G                              | ۶<br>۶ | Role                            |           | ଭ          |
|                       | Job                |                 | e                              | ર      | Status                          | -Select O | ne- ~      |
| Certifications        | E-mail             |                 |                                | h      | nclude All Suborganization      | ns 🗆      |            |
| Curricula             | Terminated A       | fter            | Ē                              | Т      | Ferminated Before               |           |            |
| To-Do Lists           | Simple Search      | Configure   Sa  | we Search Query                |        |                                 |           | SEARCH     |
|                       | Search Resu        | lts             |                                |        |                                 |           | Modify Tab |
| Profile Merge         | Look Manage        | First Manua     | Heornomo                       |        | Organization                    | View      | -          |

## 09

## **Change a User's Password**

• Click on 'Password' at the top of the user's profile

| Edit Pro | ofile Of Mr. Test   |           |          |             |            |
|----------|---------------------|-----------|----------|-------------|------------|
| Main     | Contact Information | Address ( | Password | Preferences | Privileges |
|          |                     |           |          |             |            |

• Enter a new password, confirm password and click Save.

| Main      | Contact Information | Address        | Password | Preferences | Privileges |
|-----------|---------------------|----------------|----------|-------------|------------|
| bango P   | assword             |                |          |             |            |
| nange r   | a55w01u             |                |          |             |            |
| Jser Name | e 1                 | EST@TEST.COMGA | WDA      |             |            |
| New Pass  | word*               |                |          |             |            |
| onfirm Pa | assword*            |                |          |             |            |
|           |                     |                |          | - I         |            |
|           |                     |                |          |             |            |
|           |                     |                |          | •           |            |
|           |                     |                |          |             |            |
|           |                     |                |          | SAVE        | CANCE      |

10

### <u>2 step process both ways!</u>

• Set status to "Inactive"

| Main Cor                             | ntact Information | Address | Pass | word          | Prefer        | ences              | Privilege | es    |
|--------------------------------------|-------------------|---------|------|---------------|---------------|--------------------|-----------|-------|
| Title                                | -Select One- ~    |         |      | Useri         | name*         | TEST@              | TEST.CON  | IGAWD |
| First Name*                          | Mr.               |         |      | Last          | Name*         | Test               |           |       |
| Middle Name                          |                   |         |      | Suffi         | ¢             |                    |           |       |
| Domain                               |                   |         |      | Statu         | IS            | Active             | ~         |       |
| Home Domain*                         |                   |         | Q    | Gend          | ler           | -Select            | One-      |       |
| Organization                         |                   |         | Q    |               |               | Active<br>Inactive |           |       |
| Home<br>Organization                 |                   |         | €    | Job I         | evel          | Leave              |           | ~     |
| Job                                  |                   |         | Q    | Pers          | on No         |                    |           |       |
| Manager                              |                   |         | €    | Perso<br>Lega | on<br>I ID    |                    |           |       |
| Additional<br>Approver for<br>Orders |                   |         | ଭ୍   | Busir<br>Card | ness<br>Title |                    |           |       |
| Location                             |                   |         | Q    | E-ma          | il            | test@te            | st.com    |       |
| Start Date                           |                   | Ē       |      | Perso<br>Type | on            | -Select            | One-      | ~     |
| Ferminated On                        |                   | Ē       |      | Ethni         | city          | -Select            | One-      |       |
| Religion                             | -Select One-      | ~       | -    |               |               |                    |           |       |

- Enter an "Inactivated On" date.
- Scroll to the bottom of page and click "save."

Edit Profile Of Mr. Test

Edit Profile Of Mr. Test

| Main C                             | ontact Information                                                                                      | Address                                  | Passw | ord F                  | Preferen | ces      | Privileges |     |
|------------------------------------|----------------------------------------------------------------------------------------------------|------------------------------------------|-------|------------------------|----------|----------|------------|-----|
| Title                              | -Select One- v                                                                                          |                                          |       | Usernam                | e* -     | TEST@T   | EST.COMGAW | /DA |
| First Name*                        | Mr.                                                                                                    |                                          |       | Last Nan               | ne * 🔤   | Fest     |            |     |
| viiddle Name                       |                                                                                                    |                                          | ]     | Suffix                 |          |          |            |     |
| Domain                             |                                                                                                    |                                          |       | Status                 | /        | Active   | ~          |     |
| lome Doma                          | VGM Ed                                                                                                  | o x                                      | Q     | Gender                 | 1        | Not Kno  | wn         | ~   |
| rganization—                       | https://vgmec                                                                                           | I-g A                                    | Q     |                        |          |          |            |     |
| lome<br>Irganization               | S M T W T                                                                                               | F S                                      | €     | Job Leve               |          | Select ( | Dne-       | ~   |
| ob                                 | 1 <u>2</u><br><u>5 6 7 8 9</u>                                                                          | <u>3</u> <u>4</u><br><u>10</u> <u>11</u> | Q     | Person N               | lo       |          |            |     |
| lanager                            | 12         13         14         15         16           19         20         21         22         23 | 17 18<br>24 25                           | €     | Person<br>Legal ID     |          |          |            |     |
| dditional<br>pprover for<br>orders | 26 27 28* 29 30<br>Clear                                                                                | 31                                       | ଭ୍    | Business<br>Card Title |          |          |            |     |
| ocation                            |                                                                                                    |                                          | Q     | E-mail                 | t        | est@te   | st.com     |     |
| tart Date                          | lected Date                                                                                             |                                          |       | Person<br>Type         | -        | Select ( | Dne- v     |     |
| erminated On                       | 28-JAN-2025                                                                                             |                                          |       | Ethnicity              | -        | Select ( | Dne-       | ~   |
| eligion                            | -Select One-                                                                                            |                                          | 1     |                        |          |          |            |     |

#### • To Re-activate a user

- Change status to 'Active'
- Clear out the inactivated-on date by clicking the calendar icon, and then select "Clear" at the bottom of the calendar
- Scroll to the bottom and click "Save"

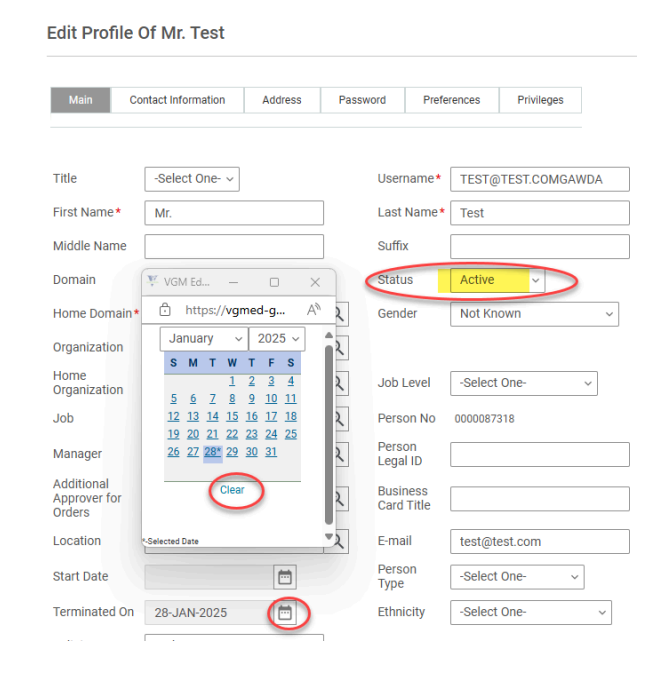